## Jak dokonać przekazania odpowiedzialności?

W programie Inwnetarz VULCAN do każdego majątku przypisane są osoby odpoiwedzialne, które odpowadają za dany majątek. Operacja ta wymaga dodania dokumnetu Przekazania odpowiedzialności. Istnieją dwa sposoby dodania osoby odpowiedzialnej do majątku.

Sposób nr 1 – Dodanie dokumentu Przekazania odpowiedzialności.

- 1. Przechodzimy do zakładki Ruch majątku > Przekazanie odpowiedzialności.
- 2. Klikamy przycisk **Dodaj**.

| Konfiguracja | a Majątek   | Ruch mająt                      | ku Pomoc           |            |                           |           |                    |
|--------------|-------------|---------------------------------|--------------------|------------|---------------------------|-----------|--------------------|
|              |             | <b>307 4</b> -<br><b>10</b> 201 |                    | Jednostka: | Zespół Szkół nr 01        | ~         |                    |
| Przychody    | Rozchody    | Przeniesienia                   | Przekazanie        | Rok:       | 2024                      | *         |                    |
|              |             |                                 | odpowiedzialności  |            |                           |           |                    |
| - 🖂 Przeka   | zanie odpow | iedzialności                    | Wpisz, by wyszukać |            | Filtruj 🕂 Dodaj           | • • • • • | 0                  |
|              |             |                                 | S                  | Numer      | dokument <mark>u 🖑</mark> |           | Data wystawienia 🔻 |
|              |             |                                 | Brak danych        |            |                           |           |                    |
|              |             |                                 |                    |            |                           |           |                    |
|              |             |                                 |                    |            |                           |           |                    |
|              |             |                                 |                    |            |                           |           |                    |
|              |             |                                 |                    |            |                           |           |                    |
|              |             |                                 |                    |            |                           |           |                    |
|              |             |                                 |                    |            |                           |           |                    |

3. Następnie uzupełnimy wszystkie dane, oraz w polu Numer inwentarzowy klikamy Zmień.

|                      |                               |               |                     |             |          |                | <u> </u> |
|----------------------|-------------------------------|---------------|---------------------|-------------|----------|----------------|----------|
| Wzorzec numeracji: * | Przekazanie odpowiedzialności | *             | Data wystawienia: * | 2024-05-13  |          |                |          |
| Przewidywany numer:  | ZS01/PO/2024/1                |               | Data operacji: *    | 2024-05-13  |          |                |          |
| Numer własny:        |                               | Wolne numery  |                     |             |          |                |          |
| Itteles burnenden (  |                               |               |                     |             |          |                |          |
| Wpisz, by wyszukac   | Wstaw nowy wiersz             |               |                     |             |          |                |          |
| Składnik ma          | ijątku Nr inwentarzowy        | Osoby odpowie | Izialne             | Opiekunowie | Jednostk | Ilość Cena jed | Wartość  |
| 1 - TELEWIZOR        | Zmjęń                         |               |                     |             | szt.     |                | 0,00     |
| Opis:                |                               |               | 1                   |             |          |                |          |
| Status: *            | Zatwierdzony                  |               | v                   |             |          | Wartość ogółen | 1:       |
|                      |                               |               |                     |             |          | 🧹 Zapisz       | 🚫 Anuluj |

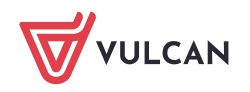

4. Wybieramy majątek na liście po lewej stronie, następnie strzałką przerzucamy na prawą stronę.

|                              |                              |                                            |                                                                                   |                                                                                                    |                                                                                                    |                                                                                                    |                                                                                                    | wpisz, by wyszuk                                                                                                    | ð.                                                                                                    |                                                                                                    |                                                                                                    |                                                                                                    |
|------------------------------|------------------------------|--------------------------------------------|-----------------------------------------------------------------------------------|----------------------------------------------------------------------------------------------------|----------------------------------------------------------------------------------------------------|----------------------------------------------------------------------------------------------------|----------------------------------------------------------------------------------------------------|----------------------------------------------------------------------------------------------------|----------------------------------------------------------------------------------------------------|----------------------------------------------------------------------------------------------------|----------------------------------------------------------------------------------------------------|----------------------------------------------------------------------------------------------------|
| Nr w systemie<br>zewnętrznym | Nr fabryczny                 | Bieżące<br>pomieszczenie                   | Bieżące osoby<br>odpowiedzialne                                                   | Bieżący<br>opiekunowie                                                                                                    | Bieżąca wartość                                                                                                    | Bieżąca ilość                                                                                                    |                                                                                                    | Nr inwentarzowy                                                                                                    | Nr w systemie<br>zewnętrznym                                                                                                    | Nr fabryczny                                                                                                    | Bieżąca wartość                                                                                                    | Ilość wybrana                                                                                                    |
|                              |                              | SPRZĘT DO<br>LIKWIDACJI                    | Bober Zbigniew                                                                    | Bukowska Anna                                                                                                    | 250,00                                                                                                    | 1                                                                                                    |                                                                                                    | Brak danych                                                                                                    |                                                                                                    |                                                                                                    |                                                                                                    |                                                                                                    |
|                              |                              | ŚWIETLICA                                  | Bober Zbigniew                                                                    | Głowacka Daria                                                                                                    | 800,00                                                                                                    | 1                                                                                                    |                                                                                                    |                                                                                                    |                                                                                                    |                                                                                                    |                                                                                                    |                                                                                                    |
|                              |                              |                                            |                                                                                   |                                                                                                    |                                                                                                    |                                                                                                    |                                                                                                    |                                                                                                    |                                                                                                    |                                                                                                    |                                                                                                    |                                                                                                    |
|                              |                              |                                            |                                                                                   |                                                                                                    |                                                                                                    |                                                                                                    |                                                                                                    |                                                                                                    |                                                                                                    |                                                                                                    |                                                                                                    |                                                                                                    |
|                              |                              |                                            |                                                                                   |                                                                                                    |                                                                                                    |                                                                                                    | >                                                                                                    |                                                                                                    |                                                                                                    |                                                                                                    |                                                                                                    |                                                                                                    |
|                              |                              |                                            |                                                                                   |                                                                                                    |                                                                                                    |                                                                                                    | 5                                                                                                    |                                                                                                    |                                                                                                    |                                                                                                    |                                                                                                    |                                                                                                    |
|                              |                              |                                            |                                                                                   |                                                                                                    |                                                                                                    |                                                                                                    |                                                                                                    |                                                                                                    |                                                                                                    |                                                                                                    |                                                                                                    |                                                                                                    |
|                              |                              |                                            |                                                                                   |                                                                                                    |                                                                                                    |                                                                                                    |                                                                                                    |                                                                                                    |                                                                                                    |                                                                                                    |                                                                                                    |                                                                                                    |
|                              |                              |                                            |                                                                                   |                                                                                                    |                                                                                                    |                                                                                                    |                                                                                                    |                                                                                                    |                                                                                                    |                                                                                                    |                                                                                                    |                                                                                                    |
|                              |                              |                                            |                                                                                   |                                                                                                    |                                                                                                    |                                                                                                    |                                                                                                    |                                                                                                    |                                                                                                    |                                                                                                    |                                                                                                    |                                                                                                    |
|                              |                              |                                            |                                                                                   |                                                                                                    |                                                                                                    |                                                                                                    |                                                                                                    |                                                                                                    |                                                                                                    |                                                                                                    |                                                                                                    |                                                                                                    |
|                              |                              |                                            |                                                                                   |                                                                                                    |                                                                                                    |                                                                                                    |                                                                                                    |                                                                                                    |                                                                                                    |                                                                                                    |                                                                                                    |                                                                                                    |
|                              | Nr w systemie<br>zewnętrznym | Ne vrystemie – Ne fabryczny – Ne fabryczny | Ni wisyttemie Nir fabryczny posteczenie<br>zewiny(tznym<br>SPRZET DO<br>SWIETLICA | N w systemie Ne fabryczny Bieżące odby<br>zewnytcznym Sładzyczny Bieżące odby<br>Sładzycz Sładzy Bieżące odby<br>Sładzycz Sładzy Bieżące odby<br>Sładzy Bieżące odby<br>Sładzy Bieżące odby<br>Sładzy Bieżące odby<br>Bieżące odby<br>Sładzy Bieżące odby<br>Bieżące odby<br>Bieżące odby | N w systemie Ne fabryczny Bieżące oby Bieżący zewydycznym Sładzy Bieżący sowoweczulanie oby Bieżący sowoweczulanie oby Sładzywa Sładzywa Bukowska Anna<br>Sładzy Bober Zbigniew Bukowska Anna<br>SWIETLICA Bober Zbigniew Ołowacka Dara | Nr wystemie<br>zewrętrznym         Nr fabryczny<br>fabryczny<br>SPRZĘT 00         Bieżące wałow<br>sprzez tow<br>SPRZĘT 00         Bieżące wałość<br>Bieżące wałość<br>SPRZĘT 00         Bieżące wałość<br>Bieżące wałość<br>Bieżące | Nr wrystemie<br>zwwrdytznym         Nr fabryczny<br>SPRZT DO<br>SKWETZICK         Bieżące sody<br>Bober Zbigniew         Bieżący<br>Bieżący<br>Bober Zbigniew         Bieżący<br>Bieżący<br>Bieżący<br>Bieżący<br>Bober Zbigniew         Bieżący<br>Bieżący<br>Bieżący | Nr wrystemie<br>zewref(zznym)         Nr fabryczny<br>PSRZET DO<br>SWRZET DO<br>SWRZET DO<br>SWRETLICA         Betare osby<br>Bułkowska Anna         Betare wartość<br>Betare wartość<br>Betar | Nr wr systemie<br>zewref(zznym)     Nr fabryczny<br>PSPZZT DD<br>SW2ZT DD<br>SW2ZT DD<br>SW | Nr wr systemie<br>zwwrd(zzym)     Nr Bistace<br>Nr Babycany<br>SPRZT Do<br>SWRETZICK     Bistace solor<br>Bober Zbigniew     Bistace solor<br>Bukowska Anna     Easter Solor<br>Solor<br>So | Norw systemie<br>zwereftzigen     Bilitzage<br>(Structure)     Bilitzage<br>Bilitzage<br>Structure)     Bilitzage<br>Bilitzage<br>Bilitzage<br>Structure)     Bilitzage<br>Bilitzage<br>Bilitz | Norw systemie<br>zwereforznym     Bieżące sody<br>Bieżące sody<br>SWERZET DO<br>SWERZET DO<br>SWERZE DO<br>SWERZET DO<br>SWERZET DO<br>SWERZET DO<br>SWERZET DO<br>SWERZET DO<br>SWERZE |

5. Analogicznie wykonujemy te same czynności dla pozostałych pól

| Wzorzec numeracji: * | Przekazanie odpowiedzialności | *             | Data wystawienia: * | 2024-05-13  | 2            |                      |
|----------------------|-------------------------------|---------------|---------------------|-------------|--------------|----------------------|
| Przewidywany numer:  | ZS01/PO/2024/1                |               | Data operacji: *    | 2024-05-13  |              | 2                    |
| Numer własny:        |                               | Wolne numery  |                     |             |              |                      |
| Wpisz, by wyszukać   | + Wstaw nowy wiersz           |               |                     |             |              |                      |
| Składnik ma          | ajątku Nr inwentarzowy        | Osoby odpowie | dzialne             | Opiekunowie | Jednostk Ili | ość Cena jed Wartość |
| 1 - TELEWIZOR        | 186                           | Zmień         | •                   |             | szt.         | 1 800,00 800,        |
|                      |                               |               |                     |             |              |                      |
|                      |                               |               |                     |             |              |                      |
|                      |                               |               |                     |             |              |                      |
|                      |                               |               |                     |             |              |                      |
|                      |                               |               |                     |             |              |                      |
| Opis:                |                               |               |                     |             |              |                      |
|                      |                               |               |                     |             |              |                      |
|                      |                               |               |                     |             |              |                      |
|                      |                               |               |                     |             |              |                      |
| Chatue-              | Zabujerdennu                  |               | ~                   |             |              | Wartość ogółem:      |
| Parton               | and the second                |               | <u>.</u>            |             |              | 800,00               |
|                      |                               |               |                     |             |              | 🧹 Zapisz 🚫 Anu       |

6. Następnie zapisujemy gotowy dokument.

Sposób nr 2 – Przypisanie osoby odpowiedzialnej poprzez Kartotekę majątku.

1. Przechodzimy do zakładki **Majątek > Kartoteka majątku**, następnie zaznaczamy majątek dla którego chcemy dodać lub zmienić osoby odpowiedzialne.

| <b>I</b>                                             |       | ]          | Jed 📑                      | nostka: Zespół s   | Szkół nr 01                  | ~       |                                              |                                              |                  |                  |     |
|------------------------------------------------------|-------|------------|----------------------------|--------------------|------------------------------|---------|----------------------------------------------|----------------------------------------------|------------------|------------------|-----|
| Kartoteka Inwentaryzacja i<br>majątku                | Wywie | eszki      | Import                     |                    |                              |         |                                              |                                              |                  |                  |     |
| wszystko) 💌                                          | Wp    | oisz,      | by wyszukać                | Bez                | grupowania                   | × 1     | Filtruj 🕂 Dodaj                              | Operacje do zazn                             | aczonych 😽 Druku | Eksport do pliku |     |
| Wszystkie                                            | 3     |            | Kod składnika<br>majątku 🔺 | Nr<br>inwentarzowy | Nr w systemie<br>zewnętrznym | Nazwa   | Rodzaj<br>składnika<br>majątku               | Typ składnika<br>majątku                     | Jednostka miary  | Nr fabryczny     | Ilo |
| H 🗁 APARAT<br>H 🗁 AS<br>H 🊰 AUTo                     |       | 91         | 1                          | <u>432</u>         |                              | testszt | (WNiP) Wartości<br>niematerialne i<br>prawne | Wartości<br>niematerialne i<br>prawne (WNiP) | szt.             |                  |     |
| automat szorująco-:<br>Beczka                        | V     | 91         | 1                          | <u>434</u>         |                              | testszt | (WNiP) Wartości<br>niematerialne i<br>prawne | Wartości<br>niematerialne i<br>prawne (WNiP) | szt.             |                  |     |
| BUDKA LĘGOWA                                         | 2     | 9          | 1                          | <u>435</u>         |                              | testszt | (WNiP) Wartości<br>niematerialne i<br>prawne | Wartości<br>niematerialne i<br>prawne (WNiP) | szt.             |                  |     |
| a 🗁 Chwytak - akcesoria pta<br>a 🗁 Defibrylator      |       | <u>9</u> 1 | 1                          | Z501/IN/6          |                              | testszt | (WNiP) Wartości<br>niematerialne i<br>prawne | Wartości<br>niematerialne i<br>prawne (WNiP) | szt.             |                  |     |
| a 🚰 Dnuchawa do liści<br>a 🚰 Drabina<br>a 🚰 drukarka |       | <u>9</u> 1 | APARAT                     | <u>000029</u>      | 000029                       | APARAT  | (W) Ilościowe                                | Wyposażenie<br>(W)                           | szt              |                  |     |
| e 🚰 DRUKARKA<br>e 🚰 DRUKARKA                         |       | 91         | APARAT                     | 000030             | 000030                       | APARAT  | (W) Ilościowe                                | Wyposażenie<br>(W)                           | szt              |                  |     |

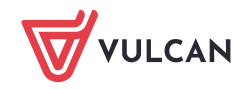

2/3

2. W kolejnym kroku klikamy przycisk nad tabelą **Operacje dla zaznaczonych > Dodaj przekazanie** odpowiedzialności.

| Koninguracja Majątek Kuch in                                                     | ająutu |          | moe                      |                |               |                              |         |                                              |                                              |                           |               |                |    |
|----------------------------------------------------------------------------------|--------|----------|--------------------------|----------------|---------------|------------------------------|---------|----------------------------------------------|----------------------------------------------|---------------------------|---------------|----------------|----|
| 📄 🖤                                                                              |        |          |                          | Jednostka:     | Zespół S      | zkół nr 01                   | ~       |                                              |                                              |                           |               |                |    |
| Kartoteka<br>majątku                                                             | Wywi   | eszki    | Import                   |                |               |                              |         |                                              |                                              |                           |               |                |    |
| (wszystko)                                                                       | • W    | pisz, l  | by wyszukać              |                | Bez g         | grupowania                   | ~       | Filtruj 🕂 Dodaj                              | Operacje do za                               | znaczonych 🗸              | Drukuj E      | ksport do plik | ku |
| Wszystkie     Generation                                                         |        |          | Kod składni<br>majątku 4 | ika inwen      | Nr<br>tarzowy | Nr w systemie<br>zewnętrznym | Nazwa   | Rodzaj<br>składnika<br>majątku               | Zmiana<br>Zmień s                            | seryjna<br>dadniki majątk | u             | abryczny       |    |
| B C AS<br>B C AUTO                                                               |        | 91       | 1                        | <u>432</u>     |               |                              | testszt | (WNiP) Wartości<br>niematerialne i<br>prawne | Zmień d<br>Dodaj P                           | ane inwentarzo<br>zychód  | we            |                |    |
| a 🚰 AUTOMAT SZORUJĄCO-<br>B 🚰 Beczka                                             |        | <b>9</b> | 1                        | <u>434</u>     |               |                              | testszt | (WNiP) Wartości<br>niematerialne i<br>prawne | Dodaj R<br>Dodaj P                           | ozchód<br>zeniesienie     |               |                |    |
| BURKO                                                                            |        | 9        | 1                        | <u>435</u>     |               |                              | testszt | (WNiP) Wartości<br>niematerialne i<br>prawne | Dodaj P<br>Drukuj e                          | zekazanie odp<br>tykiety  | owiedzialnośc | i              |    |
| <ul> <li>BODTNER</li> <li>Chwytak - akcesoria pta</li> <li>E Chylator</li> </ul> |        | 9        | 1                        | <u>ZS01/IN</u> | <u>I/6</u>    |                              | testszt | (WNiP) Wartości<br>niematerialne i<br>prawne | Wartości<br>niematerialne i<br>prawne (WNiP) | szt.                      |               |                |    |
| 🖶 🚰 Dnuchawa do liści<br>🖶 🚰 Drabina<br>🕀 🎬 drukarka                             |        | <b>9</b> | APARAT                   | 000029         |               | 000029                       | APARAT  | (W) Ilościowe                                | Wyposażenie<br>(W)                           | szt                       |               |                |    |

3. Pojawi się okno dodawania dokumentu. Następnie uzupełnimy wszystkie dane, oraz wybieramy osoby odpowiedzialne i opiekunów (w odróżnieniu od metody pierwszej, numery są już wybrane)

|                                   |                               |                |                       |             |          |                | ×          |
|-----------------------------------|-------------------------------|----------------|-----------------------|-------------|----------|----------------|------------|
| Wzorzec numeracji: *              | Przekazanie odpowiedzialności | *              | Data wystawienia: *   | 2024-05-13  |          |                |            |
| Przewidywany numer:               | ZS01/PO/2024/1                |                | Data operacji: *      |             |          |                |            |
| Numer własny:                     |                               | Wolne numery   |                       |             |          |                |            |
| fatterer hussennder f             |                               |                |                       |             |          |                |            |
| Wpisz, by Wyszukac<br>Składnik ma | wstaw nowy wiersz             | Osoby odpowier | tzialne               | Oniekunowie | lednostk | Ilość Cena jed | Wartość    |
| JKIdullik IIId                    | ngaka na mwentarzowy          | Cabby Supermet | Julaine               | opiekunome  | Jednostk | liose cena jeu | Wartosc    |
| 1 — 1                             | 432                           | Zmięń          | <u></u>               |             | szt.     | 300            | 0,00       |
| 2 - 1                             | 434                           |                | To pole jest wymagane | )           | szt.     | 1 2,00         | 2,00       |
| 3 - 1                             | 435                           |                |                       |             | szt.     | 1 2,00         | 2,00       |
|                                   |                               |                |                       |             |          |                |            |
| Opis:                             |                               |                |                       |             |          |                |            |
|                                   |                               |                |                       |             |          |                |            |
|                                   |                               |                |                       |             |          |                |            |
|                                   |                               |                |                       |             |          | Wartość ogółe  | n          |
| Status: *                         | Zatwierdzony                  |                | *                     |             |          | 4,00           |            |
|                                   |                               |                |                       |             |          | 🖌 Zapis        | z 🚫 Anuluj |

4. Po wybraniu odpowiednich osób zapisujemy dokument.

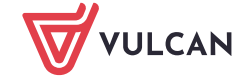